# PERANCANGAN INFRASTRUKTUR WEB SERVER DAN DATABASE MENGGUNAKAN METODE REPLICATION MIRROR DAN FAILOVER CLUSTERING

Zaenal Mutaqin Subekti, S.Kom, M.Kom.<sup>1</sup>, Subandri, S.Kom., M.Kom<sup>2</sup>, Galih Rakasiwi<sup>3</sup>

<sup>1)</sup>Jurusan Teknik Komputer, STMIK Bani Saleh <sup>2)</sup>Jurusan Teknik Informatika, STMIK Bani Saleh <sup>3)</sup>Jurusan Teknik Informatika, STMIK Bani Saleh Jl. M Hasibuan No. 68 Bekasi 17113 E-mail: zms.stmikbanisaleh@gmail.com 1), andrisubandri@ymail.com 2), galihrakasiwi2309@gmail.com.com

3)

# ABSTRAKS

Data dan informasi merupakan suatu hal yang sangat penting. Suatu sistem yang digunakan oleh setiap instansi bergantung pada informasi dan aplikasi yang memproses data informasi tersebut. Salah satu kebutuhan manusia yang paling dasar adalah Informasi. Teknologi informasi dalam konteks teknis dapat diartikan sebagai sekumpulan infrastruktur untuk mendukung pengelolaan informasi yang meliputi proses mengumpulkan, menyimpan, mengambil, menyebarkan dan menggunakan kembali informasi. High Availability Server merupakan salah satu metode failover clustering teknologi ini digunakan untuk mengantisipasi kegagalan atau kerusakan hardware pada komputer server yang dapat mengganggu request dari client. Masalah yang muncul bisa disebabkan karena server utama mati dan tidak ada server backup yang menggantikan kerja dari server utama yang mati sehingga sehingga proses request terganggu. Salah satu solusi untuk mengatasi masalah tersebut dengan merancang failover clustering dan replication mirror.

Kata Kunci: failover, clustering, server backup, replication, mirror

# 1. PENDAHULUAN

# 1.1 Latar Belakang

Pesatnya pertumbuhan era digital saat ini, mendorong setiap organisasi untuk meyimpan data pada sebuah media penyimpanan yang kemudian diolah menjadi data informasi, dalam memudahkan organisasi tersebut mengetahui informasi apa yang dibutuhkan. Kemajuan jaringan komputer saat ini dapat memberikan layanan komonikasi yang semakin efektif dan efesien.

Data dan informasi merupakan suatu hal yang sangat penting. Suatu sistem yang digunakan oleh setiap instansi bergantung pada informasi dan aplikasi yang memproses data informasi tersebut. Salah satu kebutuhan manusia yang paling dasar adalah Informasi.Teknologi informasi dalam konteks teknis dapat diartikan sebagai sekumpulan infrastruktur untuk mendukung pengelolaan informasi yang meliputi proses mengumpulkan, menyimpan, mengambil, menyebarkan dan menggunakan kembali informasi.

Teknologi Informasi (TI), atau dalam bahasa Inggris dikenal dengan istilah *Information technology (IT)* adalah istilah umum untuk teknologi apa pun yang membantu manusia dalam membuat, mengubah, menyimpan, mengomunikasikan dan/atau menyebarkan informasi. TI menyatukan komputasi dan komunikasi berkecepatan tinggi untuk data, suara, dan video. Contoh dari Teknologi Informasi bukan hanya berupa komputer pribadi, tetapi juga telepon, TV, peralatan rumah tangga elektronik, dan peranti genggam modern (misalnya ponsel)

Instansi pendidikan merupakan salah satu organisasi yang menyimpan informasi pentingnya pada peralatan teknologi informasi. Sekolah merupakan intansi yang bergerak di bidang pendidikan. Semua proses pengolahan data dan pengolahan informasi terkait dalam bidangnya pasti akan bergantung pada kemajuan teknologi, khususnya dalam penggunaan aplikasi pengolahan data yang berbasis website yang ada di server local. Ketergantungan tersebut menjadi pemicu utama kerusakan dan kehilangan data pada server dan belum dapat ditangani oleh pihak sekolah. Kehilangan data yang ada di server atau kerusakan hardware bisa saja terjadi jika pengelolaaan server yang kurang baik. Berdasarkan keadaan tersebut maka pengambilan keputusan sangatlah penting untuk menjaga data informasi instansi,

High Availability Server merupakan metode failover clustering teknologi ini digunakan untuk mengantisipasi kegagalan atau kerusakan hardware pada komputer server yang dapat mengganggu request dari client. Masalah yang muncul bisa disebabkan karena server utama mati dan tidak ada server backup yang menggantikan kerja dari server utama yang mati sehingga sehingga proses request terganggu. Salah satu solusi untuk mengatasi masalah tersebut dengan merancang failover clustering dan replication mirror.

Dipilihnya *failover clustering* sebagai solusi dikarenakan motede ini menyediakan sebuah teknik

yang jika *server* utama mati, maka *server* yang lain mengambil alih peran dari *server* yang mati tersebut untuk melayani request dari *client*. Dan ketika *server* utama yang sebelumnya tadi mati telah aktifkan kembali maka tugas untuk melayani request *client* diambil alih kembali oleh *server* utama tersebut dan *server backup* kembali bersifat pasif.

Untuk membangun metode *failover clustering* dibutuhkan sebuah *replication mirror* yang dapat mereplika *server* utama secara otomatis. Metode *failover clustering* dan *Replication mirror* ini dapat menjawab kebutuhan akan adanya High Availability *server*.

# 1.2 Referensi

## 1.2.1 Replication

(Halim Maulana, 2016:1) Replikasi adalah untuk melakukan copy suatu teknik dan pendistribusian data dan objek-objek database dari satu database ke database lain dan melaksanakan sinkronisasi antara database sehingga konsistensi data dapat terjamin. Replikasi database dapat digunakan apabila sebuah organisasi atau perusahaan didukung oleh hardware dan aplikasi software dalam sebuah sistem yang terdistribusi melalui koneksi jaringan lokal maupun internet.

# 1.2.2 Clustering

*Cluster*ing server merupakan yang menggabungkan beberapa sumber daya yang bekerja bersama - sama sehingga tampak seolah - olah merupakan suatu sistem tunggal (Irfani, 2015:1). Dalam dunia TI sendiri Clustering server merupakan sebuah infrastruktur yang mengguanakan lebih dari menyediakan server yang redundant satu interconnection, sehingga pengguna hanya mengetahui hanya ada satu sistem yang berjalan dan pengguna tidak akan menyadari jika terjadi kerusakan fisik server maupun kagalan dari sistem server sendiri itu sehingga server mati karena tersedia server lain berguna sebagai backup.

## **1.2.2.1 Failover Clustering**

failover Cluster adalah sekelompok komputer independen yang bekerja bersama untuk meningkatkan ketersediaan dan skalabilitas peran cluster ( sebelumnya disebut aplikasi dan layanan cluster ). Server ditempatkan bersamaan ( disebut node ) dihubungkan oleh kabel fisik dan oleh perangkat lunak. Jika satu atau lebih dari node cluster gagal, node lain mulai menyediakan layanan (proses yang dikenal sebagai failover).

## 1.2.3 Heartbeat

(Maskur Purwiadi 2018:5) *Heartbeat* merupakan sebuah aplikasi yang dapat mendeteksi apabila *server* utama *down* maka *Heartbeat* akan secara otomatis mengarahkan peran *server utama* kepada *server backup. Heartbeat* menjalankan *script*  inisialisasi untuk menjalankan *service* lain saat *Heartbeat* dijalankan atau bisa juga mematikan *service* lain saat *Heartbeat* dimatikan.

# 1.2.4 Web Server

Menurut Askari Azikin (2011:175), Untuk Menampilkan halaman dari situs yang kita miliki pada halaman *web brows*er dan dapat diakses oleh orang banyak dibutuhkan sebuah *web server*.

## 1.2.5 Domain Name System

(Athaulah,2012) DNS merupakan singkatan dari Domain Name System yang merupakan sebuah sistem untuk menyimpan informasi tentang nama *host* atau nama *domain* dalam sebuah basis data tersebar (distributed *database*) di dalam jaringan komputer, misalnya internet. DNS menyediakan alamat IP untuk setiap nama *host* dan mendata setiap *mail exchange server* yang menerima *email* untuk setiap domain.

# 1.2.6 SSH ( Secure Shell )

SSH yaitu program yang memungkinkan anda untuk login ke sistem remote dan memiliki koneksiyang terenkripsi. SSH merupakan paket program yang digunakan sebagai pengganti yang aman untuk *login, rsh* dan *rcp*. Ia menggunakan *public-key cryptography* untuk mengenkripsi komunikasi antara dua host, demikian pula untuk autentikasi pemakai (Ika Dwi Cahyani 2010:2).

## 1.2.7 Rsync

Menurut Andrew Tridgell dalam (Wikipedia:2019) Rsync adalah utilitas untuk mentransfer dan menyinkronkan file secara efisien antara komputer dan hard drive eksternal dan di seluruh komputer jaringan dengan membandingkan waktu modifikasi dan ukuran file.

## 1.2.8 Crontab

I Putu Eka Suparwita (2012:31) *Crontab* adalah sebuah perintah yang sangat berguna untuk menjalankan tugas-tugas yang terjadwal, sehingga akan mengurangi waktu administrasi.

## 1.2.9 Linux

Menurut *id.wikipedia.org* Ubuntu *server* merupakan sistem operasi yang di install sebagai sistem operasi *server*, yang dibangun diatas kernel linux. Nama Ubuntu berasal dari filosofi dari Afrika Selatan yang berarti "kemanusiaan kepada sesama" Proyek Ubuntu resmi disponsori oleh Canonical Ltd. Ubuntu dilengkapi dengan banyak pilihan lingkungan desktop, di antaranya yang paling terkenal adalah GNOME, KDE, Xfce, dan LXDE.

## 1.3 Tinjauan Pustaka

- a. Penelitian Dari jurnal Irfani (2015) yang juga membahas *Failover* juga dengan judul Implementasi *High Availability Server* Dengan Teknik *Failover Virtual Computer Cluster*
- b. Penelitian *Failover* juga pernah dibahas oleh Abdul Hakim, Meirina Suci Ridha, Sujiliani Heristian, Arina Selawati, Pradnya Paramita (2018) dalam jurnalnya Implementasi *Failover Cluster*ing *Server* Untuk Mengurangi Resiko *Downtime* Pada *Web Server*
- c. Penelitian tentang server cluster high availability juga pernah di bahas oleh Komariyah Fitri dan Argyawati Harum (2016) Implementasi Server Cluster High Availability Pada Web Server dengan Sistem Operasi Turnkey Linux Menggunakan Heartbeat

# 2. METODE PENELITIAN

# 2.1 Metode Pengumpulan Data

# a. Studi Literatur

Menggunakan Berbagai macam literatur mengenai teori Failover Clustering. Untuk melengkapi data yang diinginkan dan pengetahuan akan masalah yang diambil maka dilakukan peninjauan melalui membaca Dalam melakukan penelitian ilmiah harus dilakukan teknik penyusunan yang sistematis untuk memudahkan langkahlangkah yang akan diambil. Begitu pula yang dilakukan penulis dalam penelitian ini, langkah pertama yaitu dengan melakukan studi literatur pada buku-buku yang membahas tentang High Availability, jurnal, dan penelitian yang telah dilakukan yang berkaitan dengan Failover, Mirror, dan *Replication*.

# b. Referensi Internet

Mencari, Mendownload, dan mengumpulkan data yang berhubungan dengan teori failover clustering dan referensi yang berkaitan dan mencari tutorial yang berkaitan.

# 2.2 Metode Pengembangan Sistem

Ada enam tahap yang dilakukan ketika menerapkan metode *PPDIOO* yaitu *prepare*, *plan*, *design*, *implementation*, *operate* dan, *optimize*.

1. Prepare

Pada tahap ini dimana dilakukan analisa kebutuhan yang mencakup identifikasi. Pada tahap ini didapatkannya hasil analisa berupa data – data kebutuhan pihak instansi dalam meningkatkan segi teknis. Data - data tersebut akan menjadi bahan pertimbangan dalam perancangan sistem yang akan diterapkan.

Dalam tahap ini dibutuhkan perangkat lunak dan perangkat keras dan persiapan sebelum memulai membuat *failover* dan *mirroring server* yaitu:

# a. Kebutuhan Perangkat Keras

Beberapa perangkat keras yang diperlukan dalam penelitian ini adalah sebagai berikut :

• 2 unit PC Server.

PC server di install sistem operasi dan software – software pendukung lainnya yang telah disebutkan di kebutuhan perangkat lunak diatas. Server tersebut memiliki spesifikasi sebagai berikut :

# Tabel 2.1 Spesifikasi Server Utama

| Hardware    | Tipe                | Ukuran |
|-------------|---------------------|--------|
| Motherboard | Acer                |        |
| Processor   | Intel Core i5-8300H |        |
| Memory      | DDR 3               | 4 Gb   |
| Hardisk     | Seagate             | 320 Gb |
| CD / DVD    | DVD                 |        |
| NIC         | On Board            |        |
| Softwara    | Linux Ubuntu Server |        |
| Softmare    | 16.04 Xerial Xerus  |        |

| Hardware    | Tipe                                      | Ukuran |
|-------------|-------------------------------------------|--------|
| Motherboard | Acer                                      |        |
| Processor   | Intel Core i5-8300H                       |        |
| Memory      | DDR 3                                     | 4 Gb   |
| Hardisk     | Seagate                                   | 320 Gb |
| CD / DVD    | DVD                                       |        |
| NIC         | On Board                                  |        |
| Software    | Linux Ubuntu Server<br>16.04 Xerial Xerus |        |

# Tabel 2.2 Spesifikasi Server Backup

# b. Kebutuhan Perangkat Lunak

Beberapa perangkat lunak yang digunakan dalam penelitian ini adalah sebagai berikut :

- Sistem Operasi Linux Ubuntu Server 16.04 Xerial Xerus. Sistem operasi ini digunakan sebagai server system pada server SMK Negeri 15 Kota Bekasi.
- Sistem Operasi Window 10 Sistem operasi ini digunakan pada komputer client. Komputer client akan digunakan untuk melakukan percobaan serta evaluasi terhadap sistem jaringan yang baru menggunakan *failover* dan *mirroring server*.

- Aplikasi untuk membuat Web server
   Aplikasi yang digunakan untuk membuat web server pada kedua sisi server adalah Apache. Aplikasi ini bisa diperoleh secara bebas (open source).
- Aplikasi untuk menampilkan file PHP

Untuk menampilkan file php yang ada pada web server maka digunakan satu aplikasi yaitu PHP. Aplikasi ini bisa diperoleh secara bebas(open source)

- Aplikasi untuk membuat *Database* Untuk membuat *database* pada sisi *server* di gunakan satu aplikasi yang sama yaitu MySql *Server*. Aplikasi ini bisa diperoleh secara bebas (open source).
- Aplikasi untuk membuat *Failover* Untuk membuat *failover* pada kedua sisi *server* di gunakan satu aplikasi yang sama yaitu *Heartbeat.* Aplikasi ini bisa diperoleh secara bebas (open source).
- Aplikasi untuk membuat *Mirorring server* Untuk membuat *mirorring* pada

sisi *server backup* di gunakan satu aplikasi yang sama yaitu *Rsync*. Aplikasi ini bisa diperoleh secara bebas (open source).

# 2. Plan

Pada tahap plan, telah didapatkan informasi / data dari tahap sebelumnya, maka dibuatnya sebuah perancanaan dalam membuat rancangan infrastruktur yang berdasarkan tujuan, fasilitas kebutuhan rancangan yang dibuat.

- a. Penyelesaian rancana dan desain
- b. Membuat Rancangan Failover
- c. Membuat Rancangan *Replication mirror*
- d. Membuat Rancangan *Replication Database*
- 3. Design

Ada tiga desain yang peneliti buat yaitu *Flow Chart*, Topologi Jaringan dan Cara Kerja *failover dan Replication mirror*. a. Flow Chart

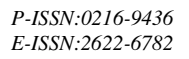

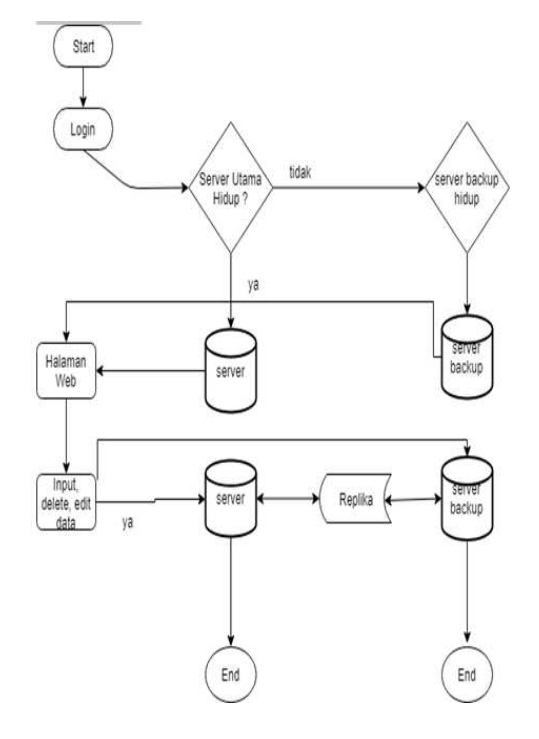

Gambar 2. 1 *Flow Chart Failover* dan *Replication* 

b. Topologi Jaringan

Setelah melakukan pembahasan, dilakukan penyesuaian desain Topologi dengan menggunakan topologi *Star* sebagai berikut

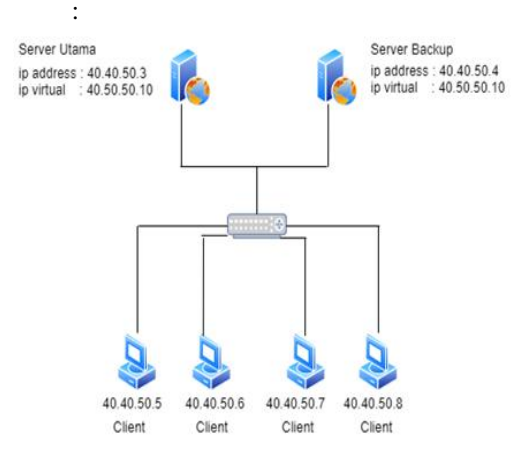

Gambar 2. 2 Topologi Desain

## TABEL 2. 1 Tabel Informasi Server Utama

| Hostname              | Server15                                          |
|-----------------------|---------------------------------------------------|
| Operating             | Linux Ubuntu Server 16.04 Xenial                  |
| System                | Xerus                                             |
| Aplikasi              | Apache, PHP, MySql, SSH, Heartbeat,<br>dan Rsync. |
| Ip address            | 40.40.50.3                                        |
| Subnet Mask           | 255.255.255.0                                     |
| Ip Virtual<br>Cluster | 40.40.50.10                                       |
| DNS                   | smkn15bekasi.sch.com                              |

## TABEL 2. 4 Tabel Informasi Server Utama

| Hostname              | Backup15                                          |
|-----------------------|---------------------------------------------------|
| Operating<br>System   | Linux Ubuntu Server 16.04 Xenial Xerus            |
| Aplikasi              | Apache, PHP, MySql, SSH, Heartbeat,<br>dan Rsync. |
| Ip address            | 40.40.50.3                                        |
| Subnet Mask           | 255.255.255.0                                     |
| Ip Virtual<br>Cluster | 40.40.50.10                                       |
| DNS                   | smkn15bekasi.sch.com                              |

#### c. Cara kerja Prototype

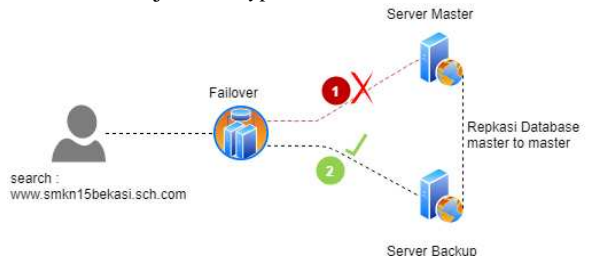

# *Gambar 3. 3 Cara Kerja* Failover *dan* Replication Mirror

Client Melakukan Pemanggilan pada www.smkn15bekasi.com dan input data pada web server jika server utama mati makan proses input pada server akan berpindah ke server backup.

4. Implement

Semua yang dirancang dalam tahapan desain akan penulis terapkan di tahap *implement* ini. Penerapan yang dilakukan penulis yaitu melakukan instalasi pada *server* yang akan digunakan. Setelah itu lakukan konfigurasi pada *server* tersebut agar bisa melakukan proses *failover* dan mengimplementasikan proses replikasi *mirror* dan replikasi *database* yang digunakan saling mereplika data.

5. Operate

Pada tahap operate ini, semua perangkat dijalankan dan di integrasikan serta diawasi. Dalam tahapan ini peforma kedua *server* diawasi serta kesalahan – kesalahan atau kegagalan – kegagalan yang mungkin terjadi terus di awasi untuk menjadi bahan pertimbangan di tahap *optimize*.

6. Optimize

Pada tahapan optimasi ini dilakukan manajemen server dan dilakukan modifikasi sistem yang telah penulis buat jika terjadi suatu ketidaksesuaian terhadap kebutuhan, akan tetapi lebih kepada sistem failover dan replikasi databasenya, seperti penggunaan alamat ip pada server dan client. Jika sistem yang baru dirancang ternyata tidak sesuai dan menimbulkan banyak permasalahan pada pihak sekolah dapat meminta peneliti untuk merancang kembali desain sistem yang diterapkan. Syarat – syarat yang dimodifikasi ulang mengarah kepada awal siklus metode PPDIOO.

#### 3. HASIL DAN PEMBAHASAN KONFIGURASI *FAILOVER CLUSTERING*

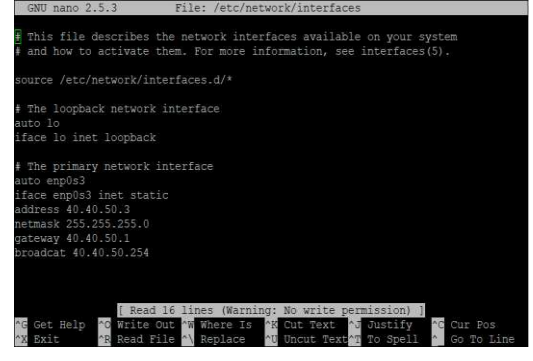

#### Gambar 3.1 Konfigurasi network interface Pada Server Utama

Konfigurasi yang sama dilakukan pada network interface server backup dengan ip 40.40.50.4. Langkah berikutnya adalah konfgurasi hostname di kedua *server*. Server Utama node1.smkn15bekasi.sch.com

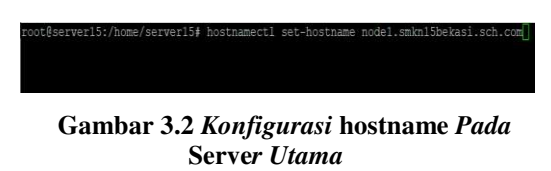

Lalu untuk server backup konfigurasikan hostname node2.smkn15bekasi.sch.com

# Gambar 3.3 *Konfigurasi* hostname *Pada* Server Backup

Langkah berikutnya melakukan konfigurasi heartbeat di kedua *server* dengan konfigurasi yang sama seperti di *server* utama yaitu *nano* 

*/etc/ha.d/ha.cf/*. Yang membedakan hanya konfigurasi pada *script ucast*, makasud dari *ucast* yaitu ip lawan atau ip *server backup*.

| Reepalive 2                                                |
|------------------------------------------------------------|
| warntime 5                                                 |
| deadtime 15                                                |
| initdead 90                                                |
| udpport 694                                                |
| auto failback off                                          |
| ucast enp0s3 40.40.50.4                                    |
| logfile /var/log/ha-log                                    |
| node nodel.smkn15bekasi.sch.com node2.smkn15bekasi.sch.com |
|                                                            |

Gambar 3.4 *Konfigurasi* /etc/ha.d/ha.cf/ *Pada* Server *Utama* 

| GNU nano 2.5.3                | File:   | /etc/ha.d/ha.cf       |  |
|-------------------------------|---------|-----------------------|--|
|                               |         |                       |  |
| keepalive 2                   |         |                       |  |
| warntime 5                    |         |                       |  |
| deadtime 15                   |         |                       |  |
| initdead 90                   |         |                       |  |
| udpport 694                   |         |                       |  |
| auto_failback off             |         |                       |  |
| ucast enp0s3 40.40.50.3       |         |                       |  |
| logfile /var/log/ha-log       |         |                       |  |
| node nodel.smkn15bekasi.sch.o | com noo | de2.smkn15bekasi.sch. |  |
|                               |         |                       |  |

Gambar 3.5 *Konfigurasi* /etc/ha.d/ha.cf/ *Pada* Server *Backup* 

Langkah berikutnya membuat file kunci /etc/ha.d/authkeys di kedua *server* dan berikan hak chmod 600 pada authkeys

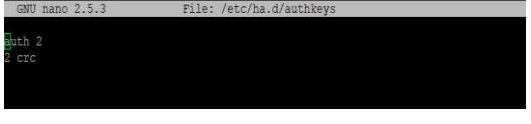

Gambar 3.6 *Konfigurasi* /etc/ha.d/authkeys *Pada* Server *utama dan* backup

pt@server15:/home/server15# chmod 600 /etc/ha.d/am pt@server15:/home/server15# []

## Gambar 3.7 *Konfigurasi* chmod 600 pada file authkeys

Langkah berikutnya adalah konfigurasi file /etc/haresources pada *server* utama dan *server backup* 

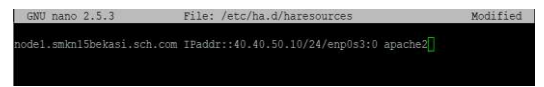

Gambar 3.8 Konfigurasi /etc/haresources

Langkah berikutnya adalah edit file /etc/hosts pada kedua server

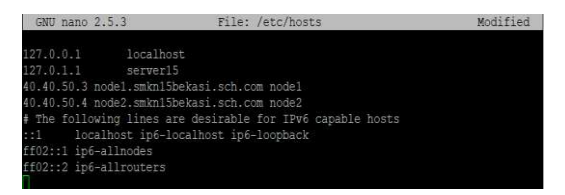

Gambar 3.9 Edit file /etc/hosts

Setelah selesai semua di konfigurasi maka lakukan start dan enable heartbeat di kedua sisi *server*.

Konfigurasi DNS pada server utama dan backup

Pertama yaitu *edit file named.conf.local* pada direktori /etc/bind menggunakan teks *editor*. Pada *file* ini ditentukan untuk zona *forward* agar dns dapat terbaca oleh *client* yang terhubung dengan *server*.

| 7/ Do any local configuration here                              |      |
|-----------------------------------------------------------------|------|
|                                                                 |      |
| zone "smkn15bekasi.sch.com" {                                   |      |
| type master;                                                    |      |
| file "/etc/bind/db.smkn15bekasi.sch.com";                       |      |
|                                                                 |      |
|                                                                 |      |
| // Consider adding the 1918 zones here, if they are not used in | your |
| // organization                                                 |      |
| //include "/etc/bind/zones.rfc1918";                            |      |
|                                                                 |      |

# Gambar 3.10 Edit File named.conf.local

Selanjutnya, salin *file* db.local menjadi db.smkn15bekasi.sch.com pada direktori /etc/bind, dan *edit file* tersebut menggunakan teks.

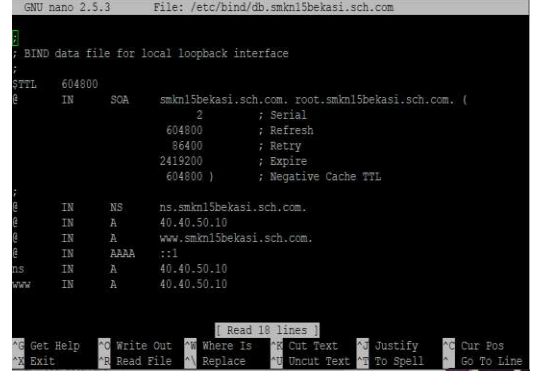

Gambar 3.11 Edit File *db.smkn15bekasi.sch.com* 

File: /atc/rocoly

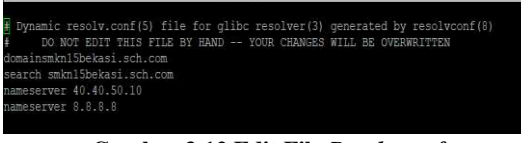

Gambar 3.12 Edit File *Resolv.conf* Selanjutnya, *edit file* hosts pada direktori /etc/hosts.

| GNU nano 2.5.3   | File: /etc/hosts                                                                          |
|------------------|-------------------------------------------------------------------------------------------|
|                  |                                                                                           |
| H21.0.0.1        |                                                                                           |
| 127.0.1.1        | server15                                                                                  |
| 40.40.50.3 node1 | smkn15bekasi.sch.com nodel                                                                |
| 40.40.50.4 node2 | smkn15bekasi.sch.com node2                                                                |
| 40.40.50.10 smkm | Sbekasi.sch.com www.smkn15bekasi.sch.com ftp.smkn15bekasi.sch.com ns.smkn15bekasi.sch.com |
| # The following  | ines are desirable for IPv6 capable hosts                                                 |
| ::1 localhos     | ip6-localhost ip6-loopback                                                                |
| ff02::1 ip6-alln | )des                                                                                      |
| ff02::2 ip6-allr |                                                                                           |
|                  |                                                                                           |

Gambar 3.13 Edit File /etc/hosts

Terakhir, *restart* dari layanan bind9 dengan menggunakan perintah *"/etc/init.d/bind9 restart"*.

Kemudian, lakukan konfigurasi yang sama seperti konfigurasi di atas pada *server backup*. Untuk nama domain dan alamat yang di konfigurasi pada *server backup* harus sama dengan domain dan alamat yang terdapat pada *server* utama, agar tidak terjadi kesalahan dalam

pemanggilan domain apabila *server* sedang melakukan *failover clustering*.

#### Konfigurasi SSH Pada Server Utama

Pertama ketik perintah *ssh- keygen –t rsa* pada *server* utama, untuk membuat id khusus.

| root@server15:/var/www/siakad# ssh-keygen -t rsa                                   |
|------------------------------------------------------------------------------------|
| Generating public/private rsa key pair.                                            |
| Enter file in which to save the key (/root/.ssh/id rsa):                           |
| Created directory '/root/.ssh'.                                                    |
| Enter passphrase (empty for no passphrase):                                        |
| Enter same passphrase again:                                                       |
| Your identification has been saved in /root/.ssh/id rsa.                           |
| Your public key has been saved in /root/.ssh/id rsa.pub.                           |
| The key fingerprint is:                                                            |
| SHA256:bLSk6qSFk2HrIOmOvb/OnNKlIY2ebepRAA4diUIhaaw root@nodel.smkn15bekasi.sch.com |
| The key's randomart image is:                                                      |
| +[RSA 2048]+                                                                       |
| =*+0                                                                               |
| ==0.                                                                               |
| + O                                                                                |
| E . = .                                                                            |
| 0 00 S                                                                             |
| 0 =000                                                                             |
| + =,*= +                                                                           |
| ++ B++=.                                                                           |
| 00=+*=+                                                                            |
| +[SHA256]+                                                                         |
| root@server15:/var/www/siakad#                                                     |
|                                                                                    |

#### Gambar 3.14 Pembuatan SSH Tanpa password(1)

*copy id* selanjutnya kirimkan id tersebut ke *server backup* dengan *ssh-copy-id*. Tahap ini adalah tahap dimana *server* utama mengirimkan id khusus nya ke *server backup*. Agar *server backup* memberikan.

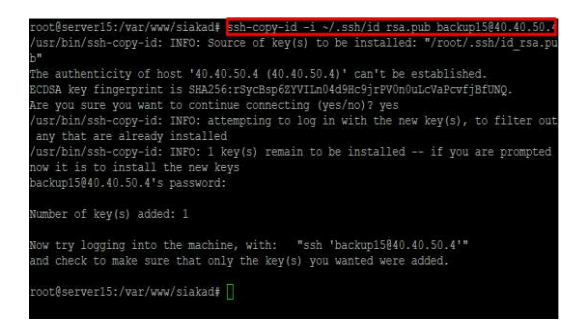

#### Gambar 3.15 Pembuatan SSH Tanpa password(2)

Konfigurasi Replikasi Database Mysql Secara dua arah

Pada tahap ini dilakukan proses konfigurasi pada masing - masing *database server*, agar bisa melakukan replikasi dua arah. Proses pertama dilakukan konfigurasi pada *file mysqld.cnf* pada direktori /*etc/mysql/mysql.conf.d*/ di *server* utama. Dan merubah data *bind-address*, *serverid* dan *log-bin*.

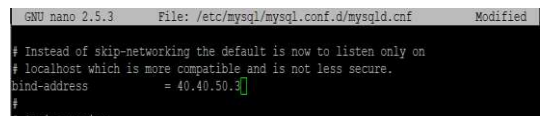

Gambar 3.16 *Konfigurasi Replikasi* Database mysqld.cnf server utama (1)

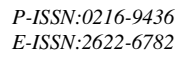

| The following car<br># note: if you are<br># other setti | n be used as easy to replay backup logs or for replication.<br>setting up a replication slave, see README.Debian about<br>ings you may need to change. |
|----------------------------------------------------------|----------------------------------------------------------------------------------------------------|
| server-id                                                |                                                                                                    |
| log bin                                                  | = /var/log/mysgl/mysgl-bin.log                                                                                                    |
| expire logs days                                         |                                                                                                    |
| max binlog size =                                        | = 100M                                                                                                    |
| <pre>#binlog do db</pre>                                 | = include database name                                                                                                    |
| <pre>#binlog_ignore_db</pre>                             | = include_database_name                                                                                                    |

Gambar 3.17 *Konfigurasi Replikasi* Database mysqld.cnf server utama (2)

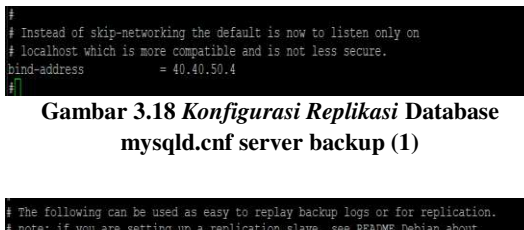

| # The following can i           | be used as easy to replay backup logs or for replication. |
|---------------------------------|-----------------------------------------------------------|
| <pre># note: if you are s</pre> | etting up a replication slave, see README.Debian about    |
| <pre>t other setting</pre>      | gs you may need to change.                                |
| server-id                       |                                                           |
| log bin                         | = /var/log/mysql/mysql-bin.log                            |
| expire logs days                |                                                           |
| max binlog size = :             | LOOM                                                      |
| #binlog_do_db                   | = include database name                                   |
| <pre>#binlog ignore db</pre>    | = include database name                                   |
| ŧ                               |                                                           |

Gambar 3.19 *Konfigurasi Replikasi* Database mysqld.cnf server backup (2)

Berikutnya, setelah konfigurasi *file mysqld.cnf di* /etc/mysql/mysql.conf.d/ pada server utama dan server backup maka lakukan restart service mysql. Selanjutnya, buat user pada mysql server utama dan server backup berikan hak untuk mereplikasi database menggunakan user yang telah dibuat.

| Type nerp, or (i                           | for nerp.                  | Type (c to c              | teat the current inj | Jut Statement.    |
|--------------------------------------------|----------------------------|---------------------------|----------------------|-------------------|
| mysql> create user<br>Query OK, 0 rows af  | 'repl'@'%'<br>fected (0.0) | identified by '<br>2 sec) | mastertomaster';     |                   |
| mysql> grant replic<br>Query OK, O rows af | ation slave<br>fected (0.0 | on *.* to 'rep<br>1 sec)  | 1'0'%';              |                   |
| mysql> flush privil<br>Query OK, O rows af | eges;<br>fected (0.0       |                           |                      |                   |
| mysql> show master<br>+                    | status;<br>+               |                           |                      | +                 |
|                                            |                            | Binlog_Do_DB              | Binlog_Ignore_DB     | Executed_Gtid_Sec |
| +                                          |                            |                           |                      | 1                 |
| -+<br>1 row in set (0.00                   |                            |                           |                      |                   |

Gambar 3.20 *Konfigurasi* Replication User Database server *Utama* 

| affiliates. Other<br>owners.             | names may be                    | trademarks of          | their respective    |                    |
|------------------------------------------|---------------------------------|------------------------|---------------------|--------------------|
| Type 'help;' or '\                       |                                 | Type '\c' to c         | lear the current in | put statement.     |
| ysql> create user<br>Duery OK, O rows a  | 'replica'@'%<br>ffected (0.01   | ' identified b<br>sec) | y 'mastertomaster'; |                    |
| ysql> grant repli<br>Query OK, O rows a  | cation slave (<br>ffected (0.01 | on *.* to 'rep<br>sec) | lica'@'%';          |                    |
| nysql> flush privi<br>Query OK, 0 rows a | leges;<br>ffected (0.01         |                        |                     |                    |
| nysql> show master                       |                                 |                        |                     |                    |
| +<br>File<br>                            |                                 | Binlog_Do_DB           | Binlog_Ignore_DB    | FEXECUTEd_Gtid_Sec |
| -+<br>mysql-bin.000001<br>               | 753  <br>-TT                    |                        | 1                   |                    |

Gambar 3.21 *Konfigurasi* Replication User Database server *Backup* 

P-ISSN:0216-9436 E-ISSN:2622-6782

Setelah membuat *user* di *server* utama dan *server backup*, maka selanjutnya lakukan konfigurasi untuk merubah data utama pada *database server* utama *dan* data utama pada *database server backup* dan lakukan pengecekan *slave* pada setiap *server*.

| mysql> start slave;<br>Query OK, 0 rows affected (0.00 sec)                                                                                   |  |
|----------------------------------------------------------------------------------------------------|--|
| -> MASTER FASSWORD='mastertomaster';<br>Query OK, 0 röws affected, 2 warnings (0.08 sec)                                                      |  |
| mysql> CHANGE MASTER TO<br>-> MASTER HOST='40.40.50.3',<br>-> MASTER USER='reol',                                                             |  |
| Type 'help;' or '\h' for help. Type '\c' to clear the current input statement.                                                                |  |
| Oracle is a registered trademark of Oracle Corporation and/or its<br>affiliates. Other names may be trademarks of their respective<br>owners. |  |
| Copyright (c) 2000, 2019, Oracle and/or its affiliates. All rights reserved.                                                                  |  |
| Your MySQL connection id is 5<br>Server version: 5.7.27-Oubuntu0.16.04.1-log (Ubuntu)                                                         |  |
| rootBackup15;/home/backup15# mysgl -u root -p<br>Enter password:<br>Welcome to the MySQL monitor. Commands end with ; or \g.                  |  |

Gambar 3.23 Rubah data utama di server backup Berikutnya, cek slave status pada mysql server utama dan server backup.

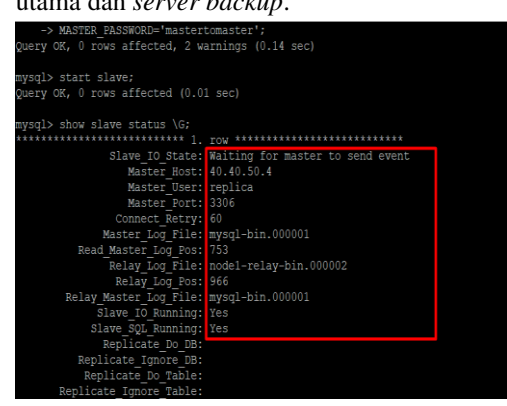

Gambar 3.24 Status slave server utama

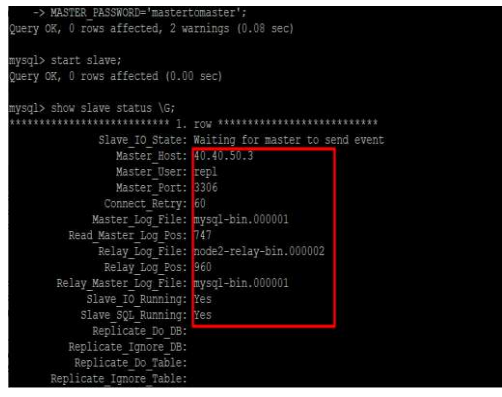

Gambar 3.25 Status slave server backup

#### Konfigurasi Rsync

Di Tahap konfigurasi ini adalah dengan mengirim data *website* dari *server* utama ke *server backup*.

o15840.40.50.4:/var/www/siakad/

| Gambar 3.26 Konfigurasi Web Server Pada Server |
|------------------------------------------------|
| Backup (1)                                     |

Berikutnya, *backup* aplikasi *website* secara berkala menggunakan *service* crontab pada *server* utama ke *server backup*.

| GNU nano 2.5.3                      | File: /tmp/crontab.6921im/crontab                   | Modified |
|-------------------------------------|-----------------------------------------------------|----------|
| <pre># daemon's notion of tim</pre> | me and timezones.                                   |          |
| ŧ                                   |                                                     |          |
| # Output of the crontab             | tobs (including errors) is sent through             |          |
| # email to the user the             | crontab file belongs to (unless redirected).        |          |
| ŧ                                   |                                                     |          |
| # For example, you can i            | run a backup of all your user accounts              |          |
| # at 5 a.m every week wi            |                                                     |          |
| # 0 5 * * 1 tar -zcf /va            | ar/backups/home.tgz /home/                          |          |
| ŧ                                   |                                                     |          |
| # For more information :            | see the manual pages of crontab(5) and cron(8)      |          |
| ŧ                                   |                                                     |          |
| #mh dom mon dow cos                 | unand                                               |          |
| * * * * * rsync -avzh]/v            | var/www/siakad/ backup15040.40.50.4:/var/www/siakad |          |

Gambar 3.27 *Konfigurasi* Web Server *Pada* Server Backup (2)

#### Uji Coba Failover Clustering

Pada bagian ini, uji coba dilakukan dengan cara menjalankan pemanggilan *web server* pada *browser* di sisi *client* menggunakan komputer *client*. Pengujian ini dilakukan terhadap alamat 40.40.50.10 (*virtual* IP pada *cluster* yang dibuat *heartbeat*). Pengujian mengenai web server dari *client* menuju alamat 40.40.50.10 berjalan baik pada setiap kondisi berikut :

1. *Server* utama dan *server backup* dalam kondisi hidup.

P-ISSN:0216-9436 E-ISSN:2622-6782

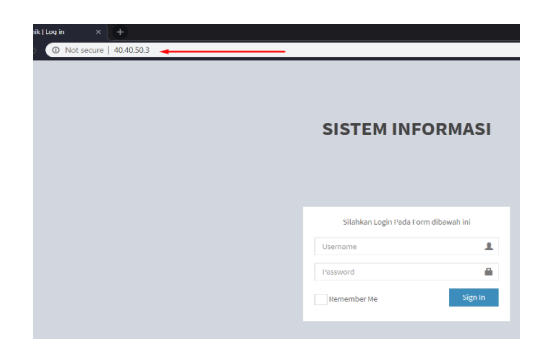

## Gambar 3.28 Uji Coba Pemanggilan Ip Server Utama di browser Client (1)

| emik (log in × +                            |                                      |
|---------------------------------------------|--------------------------------------|
| <ul> <li>Not secure   40,40,50.4</li> </ul> |                                      |
|                                             | SISTEM INFORMASI                     |
|                                             | Silahkan Login Pada Form dibawah ini |
|                                             | Usemame 💄                            |
|                                             | Password                             |
|                                             | Remember Me Sign In                  |

# Gambar 3.29 Uji Coba Pemanggilan Ip Server Backup di browser Client (1)

| tlogin × +               |                                                  |                                    |
|--------------------------|--------------------------------------------------|------------------------------------|
| Not secure   40.40.50.10 |                                                  |                                    |
|                          |                                                  |                                    |
|                          |                                                  |                                    |
|                          | 010751411154                                     |                                    |
|                          | SISTEMINE                                        | JRMASI                             |
|                          |                                                  |                                    |
|                          |                                                  |                                    |
|                          |                                                  |                                    |
|                          |                                                  |                                    |
|                          | Silahkan Login Pada Form                         | n dibawah ini                      |
|                          | Silahkan Login Pada Form<br>Usemame              | n dibawah ini                      |
|                          | Silahkan Login Pada Form<br>Username<br>Passeord | n dibawah ini<br>L                 |
|                          | Silahkan Login Pada Form<br>Utamame<br>Pazaword  | n dibawah ini<br>L<br>B<br>Sign In |

# Gambar 3.30 *Uji Coba Pemanggilan* Ip Virtual *di* browser Client (1)

2. *Server* Utama dalam kondisi hidup dan *server backup* dalam kondisi mati atau down

| 410gn X + | SISTEM INFORMASI                     |
|-----------|--------------------------------------|
|           | Silahkan Login Pada Form dibawah ini |
|           | Usemame                              |
|           | Password                             |
|           | Remember Me Sign In                  |

# Gambar 3.31 Uji Coba Pemanggilan Ip Server Utama di browser Client (2)

| × + |                                                                                                    |
|-----|----------------------------------------------------------------------------------------------------|
|     |                                                                                                    |
|     |                                                                                                    |
|     | 4                                                                                                    |
|     | This site can't be reached                                                                                    |
|     | 40.40.50.4 took too long to respond.                                                                          |
|     | Try:<br>Checking the connection<br>Checking the proxy and the firewall<br>Running Windows Network Diagnostics |
|     | ERR_CONNECTION_TIMED_OUT                                                                                      |
|     | Reload                                                                                                    |

# Gambar 3.32 *Uji Coba Pemanggilan Ip* Server Backup *di* browser Client (2)

| © Not secure   40.40.50.10 |                                                                         |
|----------------------------|-------------------------------------------------------------------------|
|                            | SISTEM INFORMASI                                                        |
|                            |                                                                         |
|                            | Silahkan Login Pada Form dibawah ini.                                   |
|                            | Silahkan Login Pada Form dibawah ini<br>Username                        |
|                            | Silahkan Login Pada Form dibawah ini<br>Unortame L<br>Passawod <b>@</b> |

Gambar 3.33 *Uji Coba Pemanggilan Ip* Virtual *di* browser Client (2)

3. *Server* Utama dalam kondisi mati atau down dan *server backup* dalam kondisi hidup.

| + + 0 40.40.50.3           |                                                                                                    | 1. Server utama<br>kondisi hidup                                                           | a dan <i>server backup</i> dalam<br>5.                                                              |
|----------------------------|----------------------------------------------------------------------------------------------------|--------------------------------------------------------------------------------------------|----------------------------------------------------------------------------------------------------|
|                            |                                                                                                    |                                                                                            | SISTEM INFORMASI                                                                                    |
|                            | This site can't be reached<br>40.40.50.3 took too long to respond.<br>Try:<br>• Checking the connection<br>• Checking the proxy and the firewall<br>• Running Windows Network Diagnostics |                                                                                            | Station Lagis Plus from Stavelli IV<br>Unmanne L<br>Personnel C<br>Remaindor 16: Signa 1            |
| Gambar 3.34<br>Server Utam | Rood<br>Uji Coba Pemanggilan Ip<br>a di browser Client (3)                                                                                                    | Gambar 3.37<br>Mengga<br>2. Server utan<br>sementara se<br>mati.<br>550 Mademi (Logi × + • | 7 Uji Coba Akses Website<br>unakan DNS (1)<br>na dalam kondisi hidup,<br>erver backup dalam kondisi |
|                            | SISTEM INFORMASI                                                                                                    |                                                                                            | SISTEM INFORMASI                                                                                    |
|                            | Silahkan Login Pada Form dibawah ini                                                                                                    |                                                                                            | Silation Login Pada Form dibaveh ini<br>Username                                                    |
|                            | Password  Remember Me Sign In                                                                                                    |                                                                                            | Propund Remander Me Store                                                                           |
|                            |                                                                                                    |                                                                                            |                                                                                                    |

Gambar 3.38 Uji Coba Akses Website Menggunakan DNS (2)

3. Server backup dalam kondisi hidup, sementara server utama dalam kondisi mati.

| ORMASI         | SISTEM INF            |
|----------------|-----------------------|
| om ditawah ini | Slatfeen Login Pada F |
| 1              | Username              |
| ۵              | Passward              |
| Senin          | BanantarMa            |

# Gambar 3.39 Uji Coba Akses Website Menggunakan DNS (3)

# Uji Hasil Replikasi Database

Pada bagian uji replikasi dilakukan pengujian dengan cara memanggil web server dengan melalui ip server utama dan melakukan proses edit data admin dengan menambahkan nomor telepon.

| 'orm dibawah ini | Silahkan Login Pada For |
|------------------|-------------------------|
| d                | Usernome                |
| 1                | Password                |
| Sign In          | Remember Me             |

D Server Backup di browser Client (3)

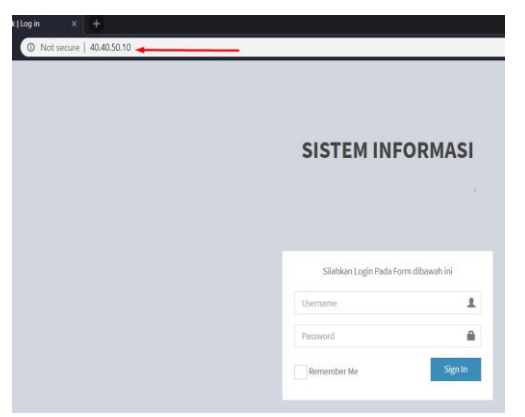

Gambar 3.36 Uji Coba Pemanggilan Ip Virtual di browser Client (3)

# Uji Coba Akses Website Menggunakan DNS Melalui Client

Pada bagian ini, uji coba dilakukan dengan cara mengakses nama domain pada server melalui browser dari client menuju alamat smk15bekasi.sch.com. Pengujian mengenai koneksi dari client menuju alamat smkn15bekasi.sch.com berjalan baik pada setiap kondisi berikut

#### P-ISSN:0216-9436 E-ISSN:2622-6782

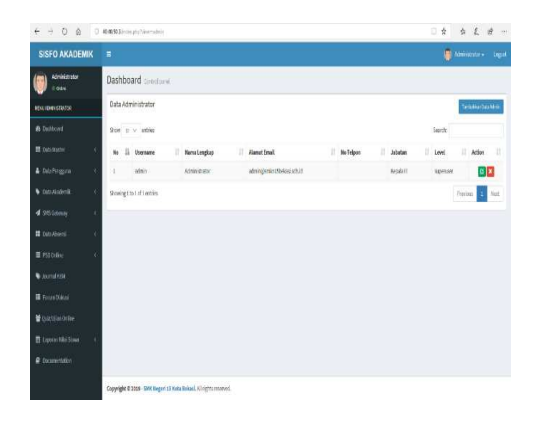

# Gambar 3.40 *Uji Coba* Update Data Admin (1)

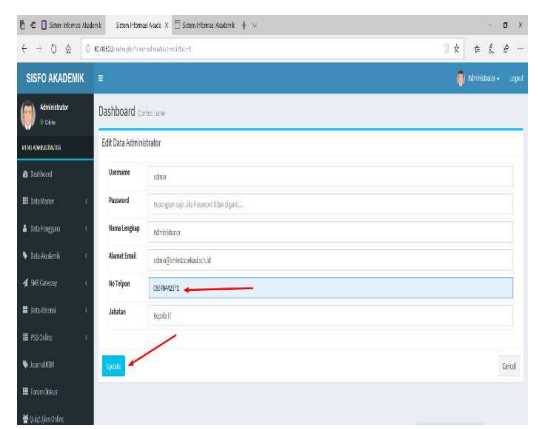

## Gambar 3.41 *Uji Coba* Update Data Admin (2)

selanjutnya lakukan proses pengecekan data pada server backup dengan memanngil alamat ip server backup lalu cek data admin pada server backup, maka data akan ikut ter-update.

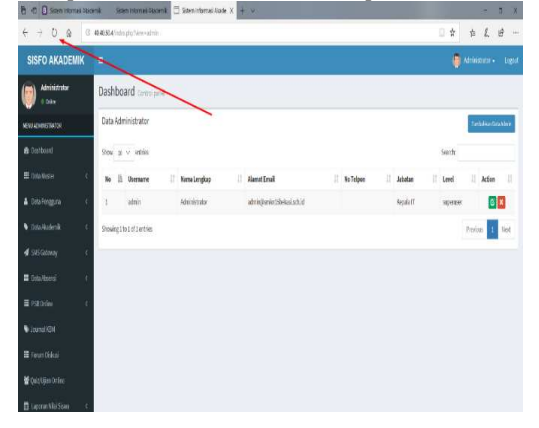

Gambar 3.42 Uji Coba Update Data Admin
(3)

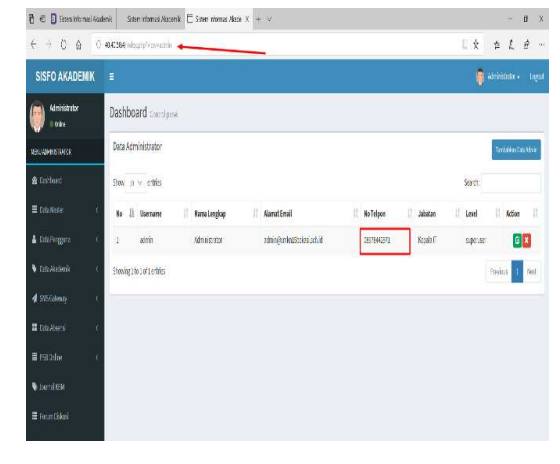

Gambar 3.43 Uji Coba Update Data Admin (4)

## UJI HASIL KIRIM DATA OTOMATIS

Pada tahap ini, melakukan uji coba dari hasil *rsync* dan layanan *crontab* yang telah di konfigurasi pada *directory* /var/www/siakad dengan membuat sebuah file baru dengan perintah *touch*.

Cek direcktory /var/www/siakad pada server backup

| footer.php    | man and a subserver as and                                                      |                                                                                                    |
|---------------|---------------------------------------------------------------------------------|----------------------------------------------------------------------------------------------------|
|               | masterdump.sqr                                                                  | print-psb3.php                                                                                                    |
|               | menu-admin.php                                                                  |                                                                                                    |
|               | menu-guru.php                                                                   | print-raport uts.php                                                                                                    |
| index.php     | menu-kepsek.php                                                                 | print-siswa.php                                                                                                    |
| Info user.txt | menu-siswa.php                                                                  |                                                                                                    |
| login.php     |                                                                                 |                                                                                                    |
| logo.png      |                                                                                 | siakad.sql                                                                                                    |
| logout.php    | print-psb1.php                                                                  |                                                                                                    |
|               | foto_siswa<br>index.php<br>Info user.txt<br>login.php<br>logo.png<br>logout.php | Toto sixa menu-guru.php<br>index.php menu-kepsek.php<br>Info user.txt menu-sixwa.php<br>login.php pages<br>logo.png plugins<br>logout.php print-psbl.php |

## Gambar 3.44 Uji Coba Hasil Layanan Rsync dan Crontab (1)

Cek dan Buat file pada directory /var/www/siakad pada server utama dengan perintah touch file\_baru.txt dan edit file baru.txt isi file dengan "Rsync sukses"

| root@node1:/home/server15# cd /var/www/siakad   |               |                 |                      |  |
|-------------------------------------------------|---------------|-----------------|----------------------|--|
| root@node1:/var/www/siakad# ls                  |               |                 |                      |  |
| application                                     | footer.php    | main-header.php | print-psb2.php       |  |
| bootstrap                                       |               | menu-admin.php  | print-psb3.php       |  |
| build                                           |               | menu-guru.php   |                      |  |
| config                                          | index.php     | menu-kepsek.php | print-raport_uts.php |  |
| dist                                            | Info user.txt | menu-siswa.php  | print-siswa.php      |  |
| dokumentasi                                     | login.php     |                 |                      |  |
| download.php                                    | logo.png      |                 |                      |  |
| files                                           | logout.php    | print-psb1.php  | siakad.sql           |  |
| root@node1:/var/www/siakad#                     |               |                 |                      |  |
| root@nodel:/var/www/siakad# touch file baru.txt |               |                 |                      |  |
| root@node1:/var/www/siakad#                     |               |                 |                      |  |
|                                                 |               |                 |                      |  |

Gambar 3.45 *Uji Coba Hasil Layanan* Rsync *dan* Crontab (2)

| GNU   | nano 2.5.3 | File: | file | baru.txt |
|-------|------------|-------|------|----------|
| Rsync | Sukses     |       |      |          |

Gambar 3.46 *Uji Coba Hasil Layanan* Rsync *dan* Crontab (3)

Cek directory /var/ww/siakad pada server backup dengan perintah ls, cek apakah file\_baru.txt sudah masuk.

| root@node2:/var/www/ | siakad‡ ls    |                 |                      |
|----------------------|---------------|-----------------|----------------------|
| 40.40.50.4           | file baru.txt | logout.php      | print-psb1.php       |
| application          | files         | main-header.php | print-psb2.php       |
| backup15040.40.50.4  | footer.php    | masterdump.sgl  | print-psb3.php       |
| bootstrap            |               | menu-admin.php  |                      |
| build                |               | menu-guru.php   | print-raport uts.php |
| config               | index.php     | menu-kepsek.php | print-siswa.php      |
| dist                 | Info user.txt | menu-siswa.php  |                      |
| dokumentasi          | login.php     |                 |                      |
| download.php         | logo.png      |                 | siakad.sql           |
| root@node2:/var/www/ | siakad#       |                 |                      |

Gambar 3.47 *Uji Coba Hasil Layanan* Rsync *dan* Crontab (4)

| GNU   | nano 2.5.3 | File: | file | baru.txt |
|-------|------------|-------|------|----------|
|       |            |       |      |          |
| Rsync | Sukses     |       |      |          |
|       |            |       |      |          |
|       |            |       |      |          |
|       |            |       |      |          |
|       |            |       |      |          |

Gambar 3.48 Uji Coba Hasil Layanan Rsync dan Crontab (5)

TABEL 4. 3 Hasil Pengujian

| Uji Hasil            | Hasil  | Rate |
|----------------------|--------|------|
| Failover Clustering  | Sukses | 100% |
| Replication Database | Sukses | 100% |
| Replication Mirror   | Sukses | 100% |

## 4. KESIMPULAN

Dari hasil percobaan, maka dapat disimpulkan hal – hal sebagai berikut :

- 1. *Replication mirror* dan dengan bantuan *failover clustering* yang telah dirancang, dapat menjadi pilihan solusi yang terbaik, karena dapat menggantikan *server* yang mati ke *server* yang lain dan client tetap bisa mengakses *web server*.
- Meningkatkan nilai ketersedian yang tinggi atau *high availability* melalui metode *failover clustering* dan *replication mirror* manjadi solusi bagi SMK Negeri 15 Kota bekasi yang memiliki infrasturktur *client* – *server* sebagai instansi pendidikan yang mulai meningkat saat ini..
- 3. Proses *replication database* yang dirancang ini berfungsi mendukung *high availability*, karena replikasi *database* ini hasilnya sama persis dengan server utama sehingga terjadinya kerusakan dan kehilangan data dapat ditangani.

Saran – saran yang dapat dilakukan untuk pengembangan lebih lanjut dari skripsi ini adalah :

1. Agar keamanan data lebih terjaga dari bencana seperti kebakaran dan lain-lain diharapkan untuk menggunakan layanan pihak ketiga sebagai data *backup* penyimpanan data. 2. Agar sistem replikasi *database* dua arah antara server aman sebaiknya dibuat pengamanan dengan mekanisme pengamanan SSL.

# PUSTAKA

- Athailah. 2012. Panduan Membuat Mail Server dengan Zimbra. Jakarta: Jasakom
- Azikin, Askari. 2011. Debian GNU/Linux. Informatika Bandung. Bandung.
- Hakim, Abdul et. all. 2018. Implementasi Failover Clustering Server Untuk Mengurangi Resiko Downtime Pada Web Server.
- Irfani. 2015. Implementasi High Availability Server Dengan Teknik Failover Virtual Computer Cluster.
- Komariyah, Fitri dan Argyawati, Harum. 2016. Implementasi Server Cluster High Availability Pada Web Server dengan Sistem Operasi Turnkey Linux Menggunakan Heartbeat". Jurnal Penelitian Ilmu Komputer, System Embedded & Logic. Universitas Islam "45"
- Lumingkewas, Albert D. et. all. 2016. *RSYNC* dalam jurnalnya "Perancangan Dan Implementasi *Gateway Redundancy* Untuk Peningkatan Reliabilitas Jaringan Menggunakan *Protokol CARP*"
- Maulana, Halim. 2016. Analisis Dan Perancangan Sistem Replikasi Database Mysql Dengan Menggunakan Vmware Pada Sistem Operasi Open Source.
- Palit, Randi V. et. all. 2015. Rancangan Sistem Informasi Keuangan Gereja Berbasis Web Di Jemaat GMIM Bukit Moria Malalayang. E-Journal Teknik Elektro dan Komputer vol. 4 no. 7. Unsrat
- Prismana, I Gusti Lanang Putra Eka dan Supramana. 2016. IMPLEMENTASI LOAD BALANCING PADA WEB SERVER DENGAN MENGGUNAKAN APACHE. Universitas Negeri Surabaya
- Purwadi, Maskur, et. all. 2018. *High Availability Controller Software Defined Network Menggunakan Heartbeat dan DRBD*
- Ratomil, Husnul dan Nadhori, Isbat Uzzin. 2013. *MANAJEMEN BACKUP DATA OTOMATIS PADA JARINGAN MENGGUNAKAN RSYNC*. Politeknik Elektronika Negeri Surabaya. Institut Teknologi Sepuluh Nopember
- Saputra, Adhe. 2016. PENGEMBANGAN JARINGAN WIRELESS LOCAL AREA

AMIK DCC Bandar Lampung

*NETWORK (WLAN) MENGGUNAKAN METODE PPDIOO.* Fakultas Ilmu Komputer Universitas Binadarma

- Suparwita, I Putu Eka. 2012. IMPLEMENTASI SISTEM BACKUP OTOMATIS VIRTUAL PRIVATE SERVER DENGAN CRONTAB. Jurnal Elektronik Ilmu Komputer - Universitas Udayana
- Subekti, Zaenal Mutaqin Kurniawan, Rizky. 2019. PERANCANGAN JARINGAN VOIP BERBASIS OPEN SOURCE DENGAN DNS PADA MIKROTIK. Jurnal Cendekia – AMIK Dian Cipta Cendekia
- Wikipedia. 2019. Sistem operasi. https://id.wikipedia.org/wiki/Sistem\_operasi
- Wikipedia. 2019. *Rsync.* https://en.wikipedia.org/wiki/Rsync